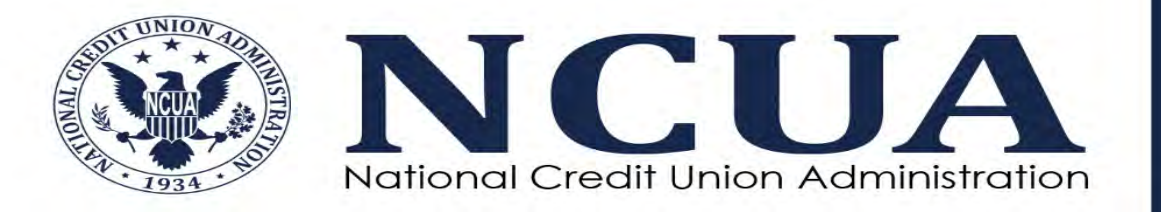

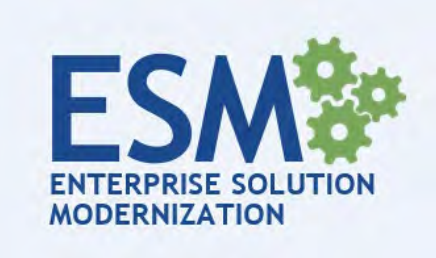

# **Training Objectives**

### In this self-guided training module, you will:

1. Understand the purpose of **NCUA Connect** and the **Admin Portal** 

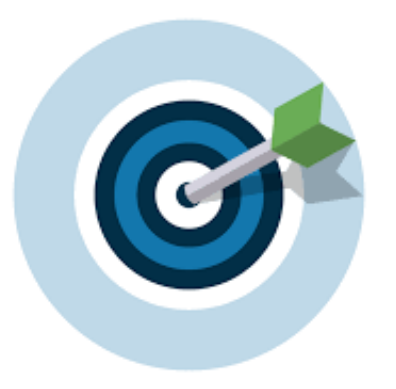

- Become familiar with how new users are granted access to NCUA
   Connect and related applications, including how to set up an Admin
   Portal administrator
- 3. Understand the role of the **Admin Portal** administrator and system functionality available to that user

If you have technical problems, contact **OneStop** at 1-800-827-3255 or **OneStop@ncua.gov**. For additional information about NCUA Connect or the Admin Portal, refer to the NCUA Connect & Admin Portal User Guide.

## **Application Overview**

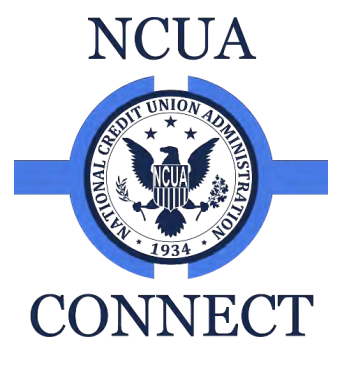

**NCUA Connect** is a secure portal to access NCUA applications implemented as part of the Enterprise Solution Modernization initiative. **NCUA Connect** enables users to securely interact and share information with the NCUA and SSA and embraces important security practices such as multifactor authentication, least privilege rolebased access, and data encryption in transit and at rest. Currently, limited applications are available through **NCUA Connect**; however, additional applications will be added over time to provide a streamlined user experience.

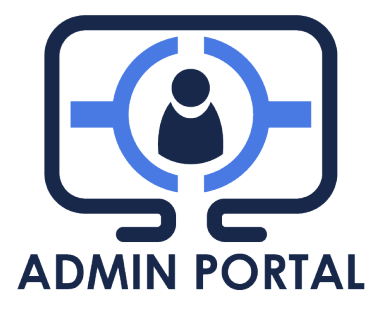

The **Admin Portal** application provides designated credit union and SSA users the ability to manage user access to **NCUA Connect** and its associated applications for users within their organization.

Refer to the application user guides, such as **MERIT** and **CAPRIS**, for roles and permissions available for applications on **NCUA Connect**.

### **Admin Portal Administrators**

The **Admin Portal** application provides designated credit union and SSA users, known as administrators, the ability to manage user access to **NCUA Connect** and its associated applications for users within their organization.

To facilitate user management in **NCUA Connect**, credit unions and SSAs will designate at least two people from their organization to be **Admin Portal** administrators. These administrators are responsible for authorizing, adding, and deactivating **NCUA Connect** users for their organization. They also request access to NCUA applications on behalf of the user.

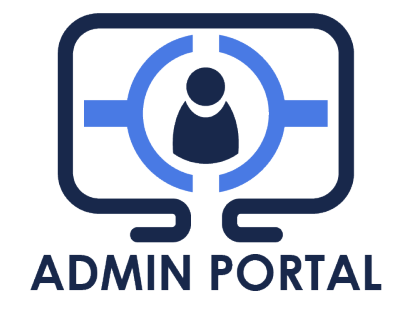

The NCUA must authorize and provide **Admin Portal** access to identified credit union and SSA administrators.

### **Requesting an Administrator Account & Accessing the Admin Portal**

To request the creation of an **Admin Portal** administrator for your organization:

- 1. Submit a request to create an administrator account to **NCUA's Technical Support** at <u>OneStop@ncua.gov</u> indicating your organization, name, email address, and any applications you may need to access in addition to the **Admin Portal** (e.g., MERIT, CAPRIS, etc.).
- 2. NCUA will coordinate with the respective NCUA regional office or SSA, if applicable, to verify any requests.
- 3. Once the administrator account is approved, the **NCUA Connect** account will be created. The designated administrator will retrieve the email sent from <u>NoReply@Okta.com</u>. This email includes a link to activate your account.
- 4. Follow the instructions and complete the process to access **NCUA Connect** (see pages 10 12 for guidance).
- 5. Using Google Chrome, click the **Admin Portal** tile to open the application.

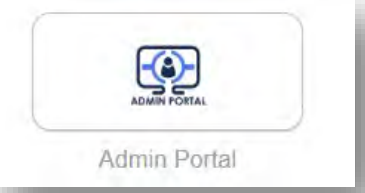

Accounts are suspended after a period of inactivity. Only NCUA can unlock an administrator account. Contact NCUA's Technical Support at <u>OneStop@NCUA.gov</u> if you need assistance.

# **Admin Portal Landing Page**

The **Admin Portal** landing page includes information about existing users for your organization. Several actions can also be done from this page, including adding users and taking actions on existing user accounts.

| Manage Users Click to add a                                                                            |                                                                                                    |                                                                            |                    |                                     |  |
|----------------------------------------------------------------------------------------------------|----------------------------------------------------------------------------------------------------|----------------------------------------------------------------------------|--------------------|-------------------------------------|--|
| Select roles to incl                                                                                   | Filter the user list<br>unchecking the diffe                                                                                                    | Filter the user list by checking and unchecking the different role options |                    | NEW USER +                          |  |
| <ul> <li>MERIT_</li> <li>MERIT_</li> <li>MERIT_</li> <li>Filter:</li> <li>Begin typing to s</li> </ul> | earch for users by Name or Username                                                                                                    | Click t<br>for                                                             | o search<br>a user |                                     |  |
| NAME *                                                                                                 | USERNAME \$                                                                                                    | ROLES                                                                      | STATUS \$          | ACTIONS                             |  |
| Davis, Sandy                                                                                           | This table includes information about existing users. The<br>dropdown list of Actions is used to update a user account or take<br>different actions, such as reset a password. Depending on the<br>user's status, different options will be available.<br>Note: Some of the Actions may trigger a workflow and approval<br>from the NCUA, such as reactivate or access to new applications. |                                                                            |                    | Actions -<br>Edit Profile<br>Access |  |

### **Administrator Functions and NCUA Functions**

#### ADMIN PORTAL ADMINISTRATOR FUNCTIONS

- Add user adds a user for your organization
- Edit Profile update the user's First Name, Middle Name, Last Name, User Name, and Email Address
- Access update the user's NCUA Connect and application role(s)
- **Reset Password –** sends a password reset email notification to the user
- **Reset MFA –** sends a multifactor authentication email notification to the user
- **Suspend** temporarily disables the user's account, however allows the administrator the ability to re-instate the account without NCUA intervention
- **Unsuspend** re-instates the suspended user's account
- **Deactivate** removes the user account and should be used in situations where the user has been off-boarded from your organization or will no longer require NCUA Connect access in the future
- Request Reactivation submits a reactivation request for a deactivated user to the NCUA application approvers

#### NCUA TECHNICAL SUPPORT OneStop@NCUA.gov

- Unlock administrator accounts
- Reset challenge questions for any user
- Request new administrators
- Remove administrators
- Add applications for administrators

### Adding a User in the Admin portal

To add a new user, the administrator will click the **Add New User** button on the landing page. A form will display with required and optional fields (such as middle name) about the user. Each user must be granted at least one

| user role. | Le New Access                                               |                                                                                                    |            |        |  |  |
|------------|-------------------------------------------------------------|----------------------------------------------------------------------------------------------------|------------|--------|--|--|
|            | *First Name                                                 | Middle Name                                                                                                    | *Last Name |        |  |  |
|            | * Email Address                                             | <b>Upon Submit:</b><br>Per security requirements, an email notification will be sent to the NCUA approvers to<br>review the request. The NCUA may contact the administrator with any questions and<br>will approve or depy the request |            |        |  |  |
|            | Use as User Name *Roles                                     |                                                                                                    |            |        |  |  |
|            | MERIT     MERIT     MERIT     At least one role is required | In most cases, users are approved. When approved, the administrator and the user receive an email notification.                                                                                                    |            |        |  |  |
|            | Comment                                                     | If an account is denied for any reason (such as an incorrect email address for the user), the administrator will receive email notification with an explanation for the denial.                                                        |            |        |  |  |
|            | Submit                                                      | L                                                                                                    |            | Cancel |  |  |

# **Setting Up Your NCUA Connect Account**

Once the **Admin Portal** administrator creates a new user account for an individual in their organization and it has been approved by the NCUA:

- 1) The user will receive an email sent from **NCUA Connect** <u>noreply@Okta.com.</u>
- The user will click the link in the email and complete the registration process including setting up at least one multi-factor authentication (MFA) method.
  - There are 3 MFA options including:
    - Voice Call
    - SMS Text Authentication
    - Okta Verify application

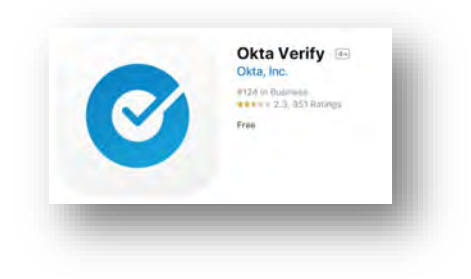

Welcome to NCUA Connect (via the Okta service), the National Credit Union Administration's secure, central access point for web applications.

Your username i The sign-in page

Your system administrator has created an Okta user account for you.

To activate your account and initiate access to NCUA applications, please click the following button and follow the registration process.

Activate Okta Accoun

Watch this short <u>video</u> to learn more about NCUA Connect. By clicking the link above and activating your account you are agreeing to follow NCUA's system <u>rules of behavior</u>. NCUA's system rules of behavior, user guides, and additional information are available for reference on <u>NCUA's web site</u>.

If you experience difficulties accessing your account, send a request to your administrator or contact NCUA OneStop at <u>OneStop@NCUA.gov</u> or (703)518-6450 or (800)827-3255.

User accounts are locked after a period of no activity. If you believe your account is locked, contact your **Admin Portal** administrator.

### **Log In to NCUA Connect**

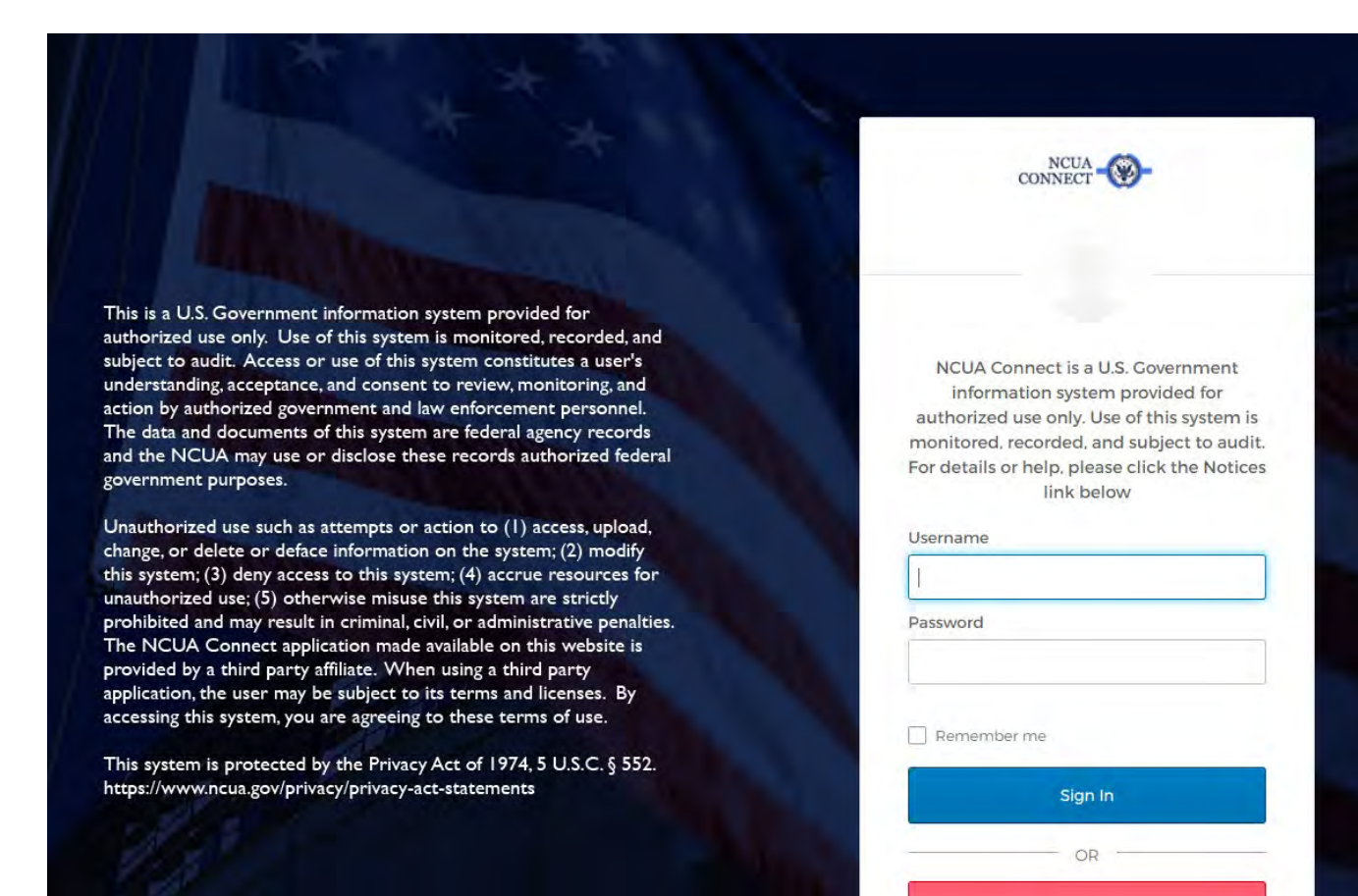

NOTICES

### 1. Open the **NCUA Connect** login page at <u>https://NCUA.okta.com</u>

### 2. Enter your Username and Password.

### 3. Click Sign In.

# **Selecting MFA and Opening Applications**

- 1. Enter your multifactor authentication code. If you set up more than one MFA option, you can change your MFA preference by clicking the arrow next to the current MFA selection and choosing another option.
- 2. Once logged in, you will see tiles for each application. Click on the tile to open the application. If an application is missing, contact your **Admin Portal** administrator to see if it is available on **NCUA Connect**.

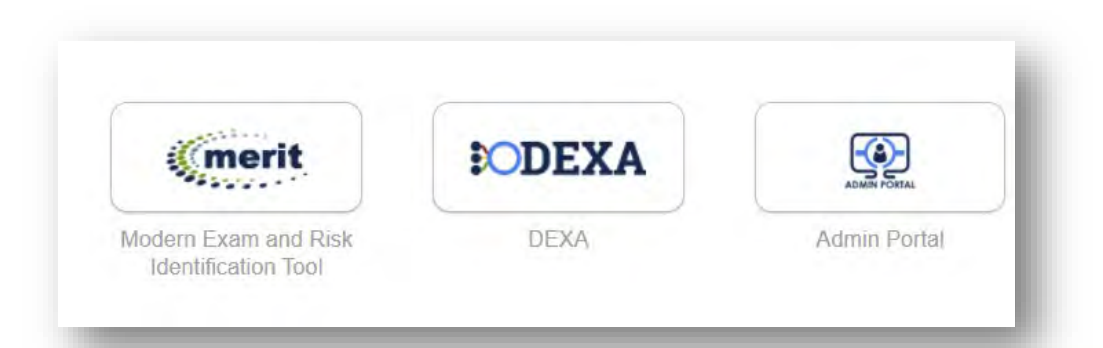

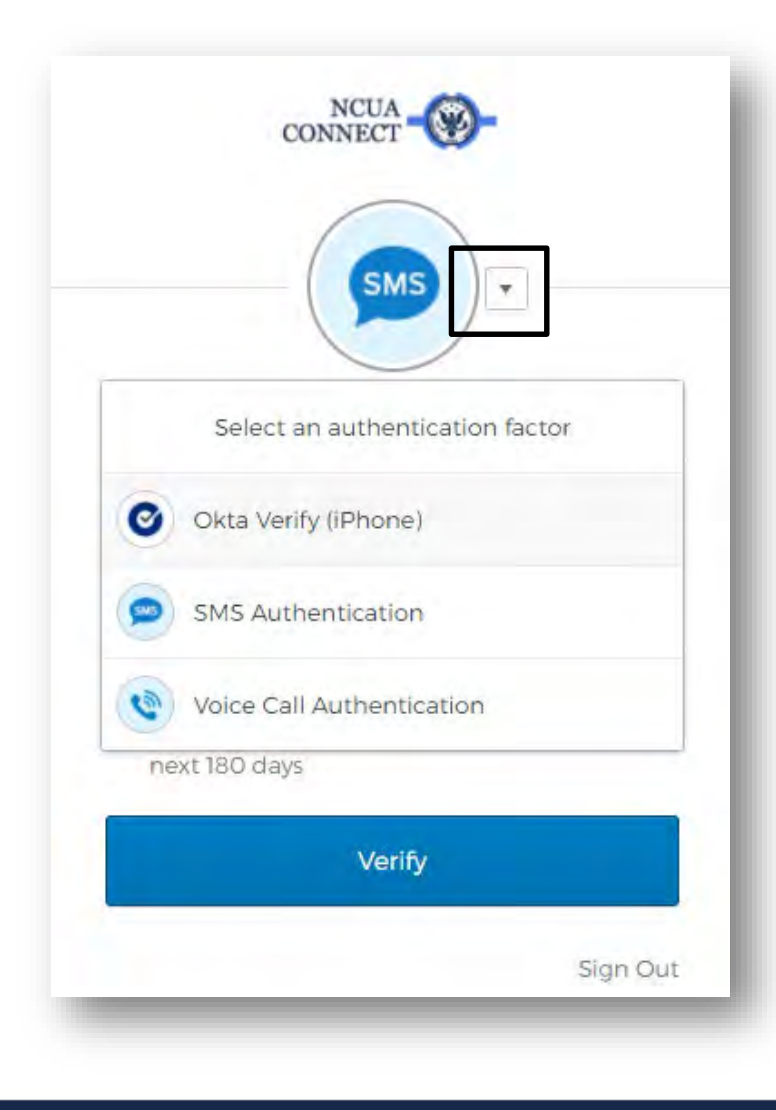

### **Admin Portal Email Notifications**

To facilitate communication between administrators, users, and the NCUA about user account actions, the **Admin Portal** includes email notifications.

| Notification                        | Description                                                                                                    |
|-------------------------------------|----------------------------------------------------------------------------------------------------|
| New Account Request Approved        | Informs the requestor the new account request is approved by the NCUA.<br>A separate email is sent to the new user prompting them to set up their<br><b>NCUA Connect</b> account.             |
| New Account Request Denied          | Informs the requestor a new user account was denied with an explanation for the denial.                                                                                                    |
| User Reactivation Request Approved  | Informs the requestor the account reactivation request was approved by the NCUA. A separate email is sent to the reactivated user prompting them to set up their <b>NCUA Connect</b> account. |
| User Reactivation Request Denied    | Informs the requestor the user reactivation request was denied and provides an explanation for denial.                                                                                        |
| Application Approval                | Informs a user of new applications available on NCUA Connect.                                                                                                    |
| Application Change Request Approved | Informs the requestor a new application was approved by the NCUA.                                                                                                    |

### **Resources**

- <u>www.NCUA.gov</u> > Enterprise Solution Modernization
- NCUA Connect & Admin Portal User Guide
- Frequently Asked Questions
- NCUA Technical Support: <u>OneStop@NCUA.gov</u>
- Send Suggestions to: <u>BIMail@ncua.gov</u>

### Enterprise Solution Modernization (ESM) Program

The financial services landscape is ever changing, which means the NCUA must adapt to keep pace and provide for a safe and sound credit union system. The Enterprise Solution Modernization (ESM) program is a multi-year effort to introduce emerging and secure technology solutions that support the NCUA's examination, data collection and reporting efforts to improve key, integrated business processes. The result will be a flexible technology architecture that integrates modernized systems and tools across the agency.

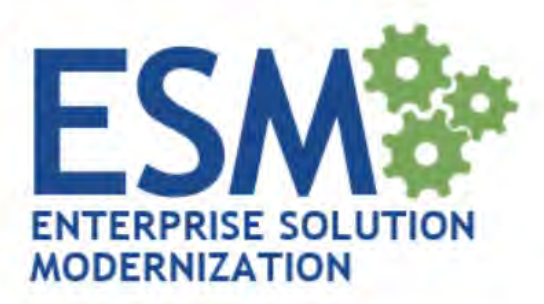

#### History and Milestones of the ESM Program

- November 2015 The NCUA Board establishes the Enterprise Solution Modernization Program, to include hiring of
  additional resources within the Office of the Chief Information Officer.
- March 2016 The NCUA Board approves Business Innovation positions to lead and coordinate NCUA's <u>Enterprise</u>
   <u>Solution Modernization Program</u> to upgrade technology, improve efficiency and reduce examination costs.
- January 2017 Business Innovation establishes a state supervisory authority working group to inform and provide input

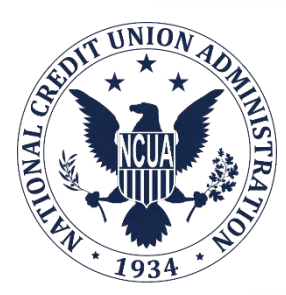

### **Training Module Complete!**

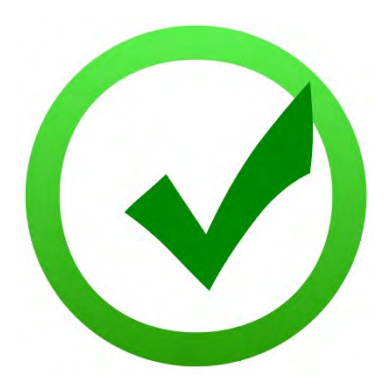

# You've reached the end of this training module.

If you have technical problems, contact **OneStop** at 1-800-827-3255 or **OneStop@ncua.gov**. For additional information about NCUA Connect or the Admin Portal, refer to the NCUA Connect & Admin Portal User Guide.